# QPCの登録手順 Quest Partner Circle

Quest

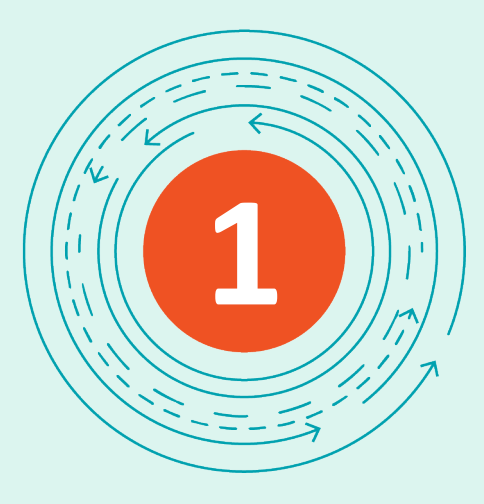

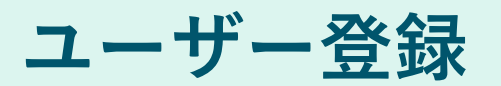

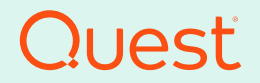

QPCにアカウントを登録 #1

1. Quest Partner Circle(QPC)にアカウ ントを登録します

QPCサイトに接続するにはブラウザから 以下のURLにアクセスします <u>https://www.quest.com/jp-</u> ja/partners/

#### 2. [今すぐ申し込む]をクリックします

※ QPCリセラー契約を締結する前に QPCの登録をお願い致します

※ また、Accreditationを取得される方 も、QPCにアカウントを登録する必要が あります

Google Chromeで日本語に切り替えるこ とができます。

# Quesť

## Quest Partner Circleへよ うこそ

#### 今「次」に備える

Quest Partner Circleは、単なるプログラムではありません。ビジネスの成 長に合わせて特典も必ず増えるプログラムです。Questのパートナー様とし て、お客様に最新の差別化されたテクノロジーを提供するために必要なツー ル、リソース、そして専門知識を、業界屈指のチャネルプログラムの支援に よって手に入れることができます。ITセクターと連携するなら今です。ビジ ネスの効率性と潜在的収益力の向上をお望みなら、今こそQuestとパートナ ーになりましょう。

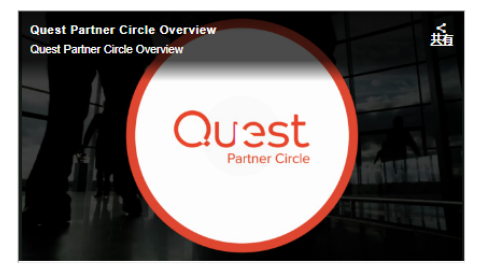

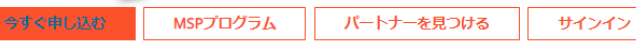

Quest Partner Circleは、Questパートナー様の活動と経験を収益へとつなげるシンプルかつ柔軟なプログラムです。このプログラムには複数の認定レベルが あり、パートナー様の貢献度ごとにさまざまな特典が提供されます。プログラムに貢献すればするほど、Questからさまざまなサポートを受けることが可能 になります。Quest Partner Circleには、競争の激しい今日の市場において共通のお客様が円滑にビジネスを遂行できるようにシステムの設計、統合、実装、 展開、運用などを行う組織が参加しています。

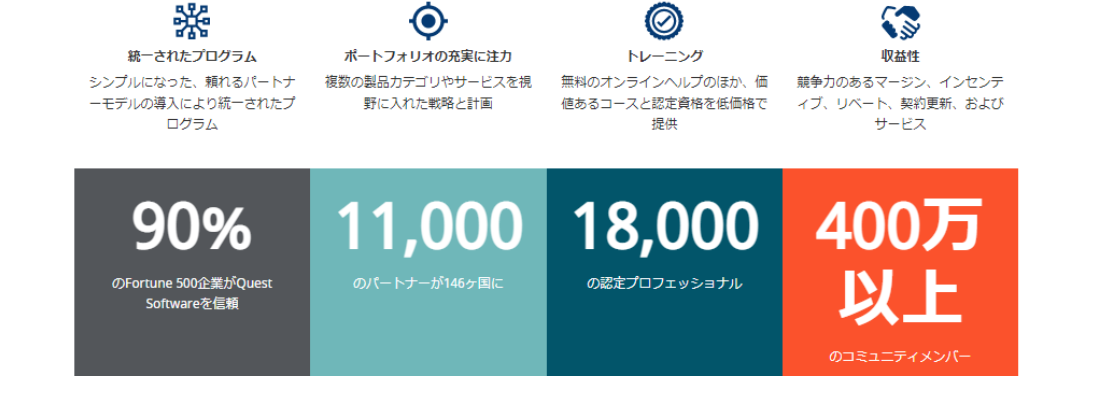

ets Now.

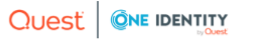

### Partner Application

Begin by entering your company email address.

3. E-mail Addressを入力し、[Next]をク リックします

| 0 | chieko.yamada@quest.com | Next 🔶 |
|---|-------------------------|--------|

Eメールアドレス

 f
 in

 Copyright © 2023 Quest Software Inc. All rights reserved.

お問い合わせ ◆ 4 Polaris Way Aliso Viejo, CA 92656 く +1-800-306-9329

# Quest

quest.com | confidential

Where Next Meets Now.

4

#### QPCにアカウントを登録 #3

4. Contact Informationを入力します

#### Account Registration

Please fill out the registration form below. All fields marked with an asterisk (\*) are required.

#### **Contact Information**

Please provide your contact details below.

| * First Name         | * Last Name                            |  |
|----------------------|----------------------------------------|--|
| Chieko               | Yamada                                 |  |
|                      |                                        |  |
| Title                | * E-mail Address                       |  |
|                      | qpcadmin@M365x34636333.onmicrosoft.com |  |
|                      |                                        |  |
| * Phone              |                                        |  |
| 81 3 6746 5420       |                                        |  |
|                      |                                        |  |
| * Address            | Address 2                              |  |
| 6-10-1 Nshi-shinju   |                                        |  |
|                      |                                        |  |
|                      |                                        |  |
| * Country            | * State / Province                     |  |
| Fountry              | * State / Province Tokyo               |  |
| japan v              | * State / Province<br>Tokyo            |  |
| Country Japan * City | * State / Province Tokyo * Postal Code |  |

| QPCにアカウントを登録 #4              | Quest + ONE IDENTITY                                       |                                 |
|------------------------------|------------------------------------------------------------|---------------------------------|
|                              | Home About Partner Circle B                                | Senefits Find a Partner Apply 🌐 |
|                              | * City                                                     | * Postal Code                   |
|                              | Shinjuku-ku                                                | 160-0023                        |
| 5. Contact Informationを入力します |                                                            |                                 |
| (続き)                         | Opt Out of Emails?                                         |                                 |
|                              | C Yes                                                      |                                 |
|                              |                                                            |                                 |
|                              | Company Information                                        |                                 |
|                              |                                                            |                                 |
|                              | Please provide your company's details below.               |                                 |
|                              |                                                            |                                 |
|                              | * Company Name                                             |                                 |
|                              | Quest Software                                             |                                 |
|                              | Duplicate address information from above                   |                                 |
|                              |                                                            |                                 |
|                              | * Address                                                  | Address 2                       |
|                              | Nittochi Nishishinjuku Building 13F, 6-10-1 Nishi-Shinjuku |                                 |
|                              | * Country                                                  | * State / Province              |
|                              | Japan                                                      | - Select One -                  |
|                              |                                                            |                                 |
|                              | * City                                                     | * Postal Code                   |
|                              | Shinjuku-ku                                                | 160-0023                        |

| QPCにアカウントを登録 #5           | Quest + ONE IDENTITY                                       |                                      |  |
|---------------------------|------------------------------------------------------------|--------------------------------------|--|
|                           | Home About Partner                                         | Circle Benefits Find a Partner Apply |  |
|                           | * City                                                     | * Postal Code                        |  |
| Company Informationを入力します | Shinjuku-ku                                                | 160-0023                             |  |
|                           | Opt Out of Emails?                                         |                                      |  |
| 複数名の方が登録の際には会社            | 🗆 Yes                                                      |                                      |  |
| 名の表記を統一していたたくよ            | Company Information                                        |                                      |  |
| っにお願い致します。                | Please provide your company's details below                |                                      |  |
| 漢字表記、アルファベット表記            |                                                            |                                      |  |
| などバラバラになると紐づけが            | * Company Name                                             |                                      |  |
| できないようです                  | Quest Software                                             |                                      |  |
|                           | Duplicate address information from above                   |                                      |  |
|                           | * Address                                                  | Address 2                            |  |
|                           | Nittochi Nishishinjuku Building 13F, 6-10-1 Nishi-Shinjuku |                                      |  |
|                           | * Country                                                  | * State / Province                   |  |
|                           | Japan                                                      | ✓ Select One - ✓                     |  |
|                           |                                                            |                                      |  |
|                           | * City                                                     | * Postal Code                        |  |
|                           | Shinjuku-ku                                                | 160-0023                             |  |

| QPCにアカウントを登録 #6                       | Quest + ONE IDENTITY          |                                                   |   |
|---------------------------------------|-------------------------------|---------------------------------------------------|---|
|                                       | Home Abou                     | it Partner Circle Benefits Find a Partner Apply 🌐 |   |
|                                       | * Phone                       | * Primary Vertical Market                         |   |
|                                       | +81359083505                  | Software & Services                               | ~ |
| 7. Company Informationを入力します          |                               |                                                   |   |
| (続き)                                  | * Website                     | * Number of Employees                             |   |
|                                       | https://www.quest.com/jp-ja/  | 50 - 250                                          | ~ |
|                                       | * Annual Revenue              | D&B Number                                        |   |
| ※ Annual Nevenueは口を下が換算した<br>金額を記入下さい | 10,411,574                    |                                                   |   |
|                                       | * Markets Served              |                                                   |   |
|                                       | North America                 |                                                   |   |
|                                       | C LATAM                       |                                                   |   |
|                                       | C EMEA                        |                                                   |   |
|                                       | APAC                          |                                                   |   |
|                                       | CEO/Owner First Name          | CEO/Owner Last Name                               |   |
|                                       |                               |                                                   |   |
|                                       | CEO/Owner Title               | * Region                                          |   |
|                                       |                               | APJ                                               | ~ |
|                                       | * Solution Area of Interest   |                                                   |   |
|                                       | Data protection               |                                                   |   |
|                                       | Unified Endpoint Management   |                                                   |   |
|                                       | Microsoft Platform Management |                                                   |   |

| QPCにアカウントを登録 #7                      | Cにアカウントを登録 #7 Quest + QNE IDENTITY                                                                                                    |                                                                             |  |
|--------------------------------------|----------------------------------------------------------------------------------------------------|-----------------------------------------------------------------------------|--|
|                                      | Home About Partner Circ                                                                                                    | cle Benefits Find a Partner Apply 🕀                                         |  |
|                                      | APAC                                                                                                    |                                                                             |  |
| 8. Company Informationを入力します<br>(続き) | CEO/Owner First Name                                                                                                    | CEO/Owner Last Name                                                         |  |
|                                      | CEO/Owner Title                                                                                                    | * Region                                                                    |  |
|                                      |                                                                                                    | APJ 🗸                                                                       |  |
|                                      | Solution Area of Interest     Data protection     Unified Endpoint Management     Microsoft Platform Management     Information Management     One Identity     Former Balabit solutions     Former Metalogix Solutions     Former ApexSQL Solutions | 適切なソリューションをお選びください                                                          |  |
|                                      | Complete Registration                                                                                                    |                                                                             |  |
|                                      | (f) (in) (copyright © 2020 Quest Software Inc. All rights reserved.                                                                                                    | Contact Us<br>♀ 4 Polaris Way<br>Aliso Viejo, CA 92656<br>↓ +1-800-306-9329 |  |

| QPCにアカウントを登録 #8                                       | Quest + ONE IDENTITY                                                      |                                                                              |  |
|-------------------------------------------------------|---------------------------------------------------------------------------|------------------------------------------------------------------------------|--|
|                                                       | Home About Partner Circle                                                 | Benefits Find a Partner Apply 🕀                                              |  |
|                                                       | Ø APAC                                                                    |                                                                              |  |
| 9. [ <mark>Complete Registration</mark> ]をクリックし<br>ます | CEO/Owner First Name                                                      | CEO/Owner Last Name                                                          |  |
|                                                       | CEO/Owner Title                                                           | * Region                                                                     |  |
|                                                       |                                                                           | APJ                                                                          |  |
|                                                       | * Solution Area of Interest                                               |                                                                              |  |
|                                                       | Data protection                                                           |                                                                              |  |
|                                                       | Unified Endpoint Management                                               |                                                                              |  |
|                                                       | Microsoft Platform Management                                             |                                                                              |  |
|                                                       | Information Management                                                    |                                                                              |  |
|                                                       | One Identity                                                              |                                                                              |  |
|                                                       | Former Balabit solutions                                                  |                                                                              |  |
|                                                       | Former Metalogix Solutions                                                |                                                                              |  |
|                                                       | Former ApexSQL Solutions                                                  |                                                                              |  |
|                                                       | Complete Registration                                                     |                                                                              |  |
|                                                       | (f) (in) (a)<br>Copyright © 2020 Quest Software Inc. All rights reserved. | Contact Us<br>♀ 4 Polaris Way<br>Aliso Viejo, CA 92656<br>\$ +1-800-306-9329 |  |
|                                                       |                                                                           |                                                                              |  |

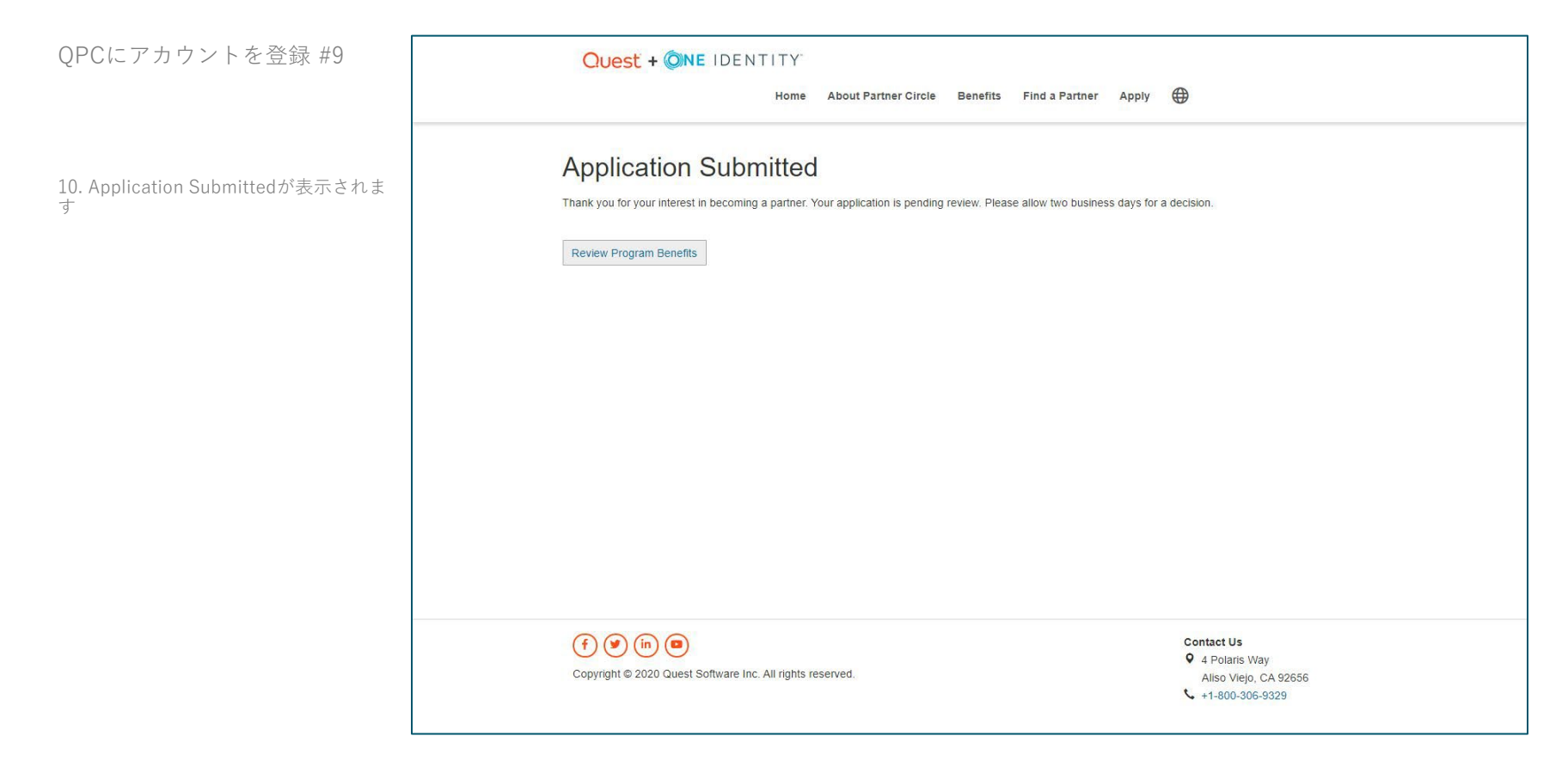

#### QPCにアカウントを登録 #10

11. 登録したメールアドレスにWelcome メールが届きます

12. [activation link]をクリックします

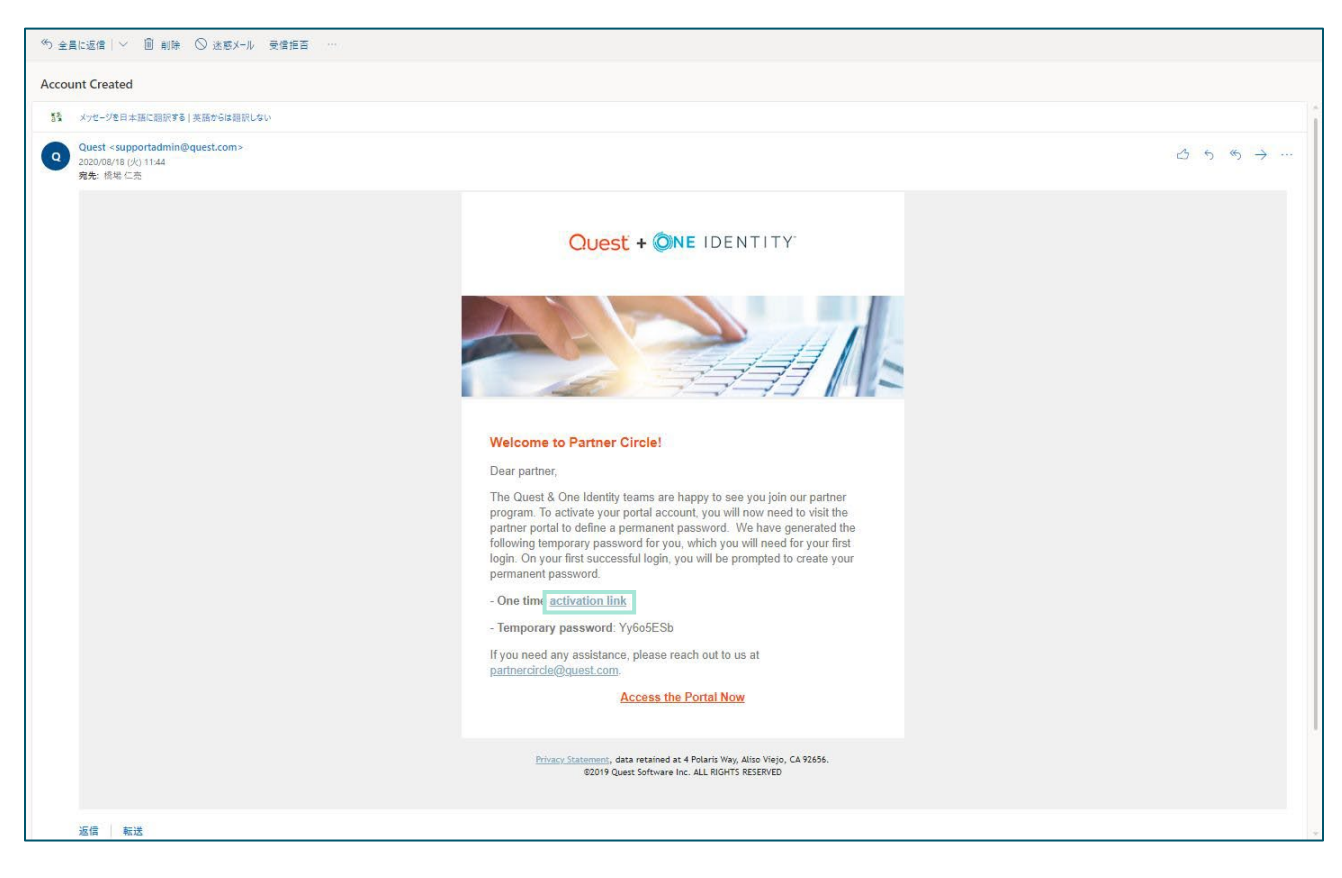

| QPCにアカウントを登録 #11              | Quest   One identity                                                                                                    |
|-------------------------------|----------------------------------------------------------------------------------------------------|
|                               | Create New Password                                                                                                    |
| <b>13. 新しいパスパワード</b> を設定します   | Business Email Chieko.Yamada@quest.com                                                                                                |
| 14. [Create Password]をクリックします | Temporary<br>Password<br>Enter the temporary password emailed to<br>you.                                                              |
|                               | Confirm New<br>Password<br>New Password must contain between 8<br>and 128 characters, one letter and one<br>number<br>Create Password |
|                               | © 2020 Quest Software Inc. ALL RIGHTS RESERVED: Terms of Use: Privacy Contact Technical Support                                       |
|                               |                                                                                                    |
|                               |                                                                                                    |

## メインのアカウントさまは"My Company Profile"からご自身やメンバーの管理<u>ができます。</u>

## <u>Certificationの取得情報などもこのページから確</u> 認が可能です。

Quest

Quest

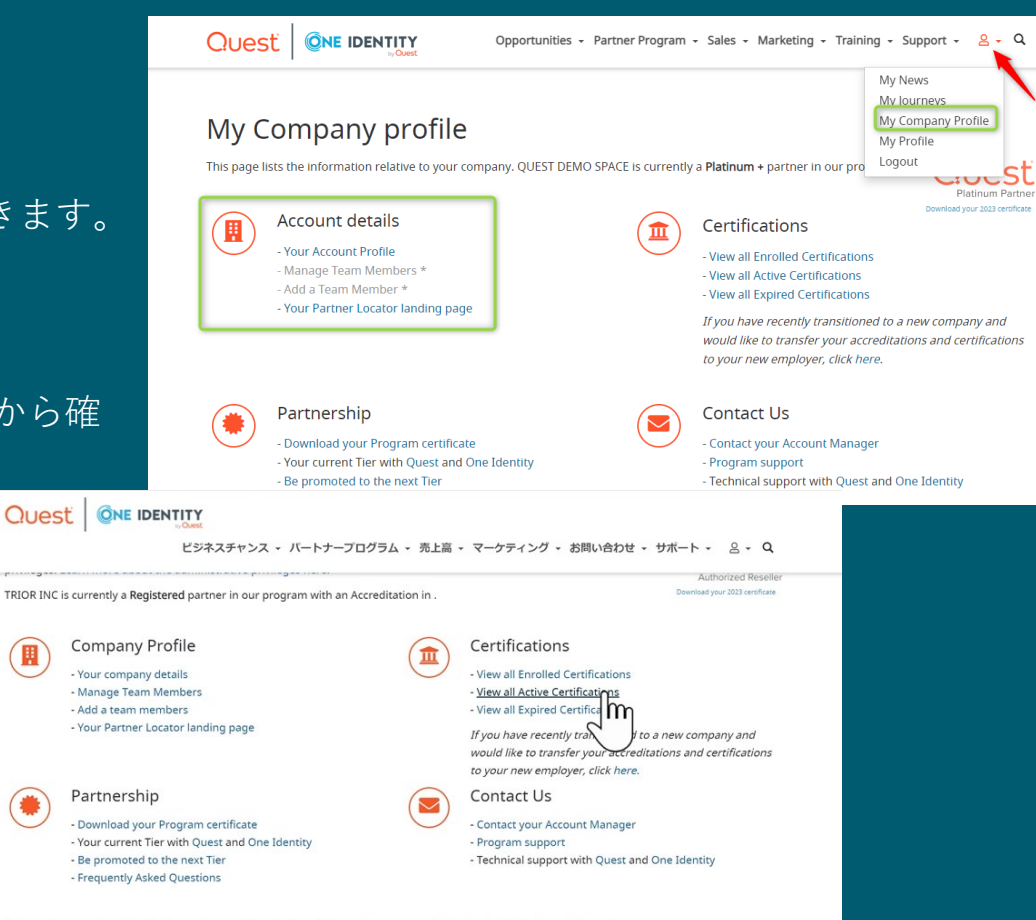

You are the account administrator and have administrative privileges. Learn more about the administrative privileges here.

#### xt Meets Now

![](_page_14_Picture_0.jpeg)

# Sales & Pre-sales Accreditationを取得

![](_page_14_Picture_2.jpeg)

## Accreditationの取得概要

 Quest Partner Circle(QPC)にアカウ ントを登録します

QPCサイトに接続するにはブラウザから 以下のURLにアクセスします <u>https://www.quest.com/jp-</u>

ja/partners/

※ アカウントの有効化に2営業日ほどを 要します

2. QPCサイトにサインインします

3. Salesもしくは、Presales Accreditationsをエンロールし、トレー ニングコースを受講します。

※最後にテストがある場合はテストに合格する必要があります。

Quest

#### QUEST ONE IDENTITY Find a Partner #Lib/2 Quest Partner Circle うこそ 0 FRJ 1:820 Quest Partner Cruleは、単なるプログラムではありません。ビジキスの長 長に合わせて特異も必ず違えるプログラムです。Questのパートナー様とし て、ど事業に最新の優別とされたアクノロジーを使用するために必要なント と事意に確認しなられたでは、シリンジン リソース、そして専門加減を、業務団体のチャネルプログラムの でずに入れることができます。日セクターと連携するなららです。 MSPプログラム パートナーを見つける サインイン OwerNamee Oreid, Queuri-トラー機の意味と目的もななっとないであったが、このパロクラムです。このパロクラムには原始の意志しいいが あり、バートラー剤の意味成ことになったない時代が読みではます、プログラムに意味すればするなと、Queuri-Acaticaticのであったがいたっというでは になります。Queuri-Acate Consult: 時後の読いが行わる後について利益の決壊の行為にしついたしませんできるようにらえていたの話し、原義、原義 ۲ Ø 3 Kーとれたプロダンム ポートフォレメの発展に扱わ トレーニング 学校団 シンプルになった。時のドートナ 歴史の意見の学习レヤラーと工艺校 部長のホクラインへんぷされか、香 勝手のあるをマージン、インセンデ Physical ALCORE #FILTS プロレント 取引用を、系よび 90% 11.000 18,000 400万 以上 OUEST ONE IDENTITY バートナーを見つける 目し込み 曲 クエスト パートナー サー クルヘようこそ 次が今出会う場所 South Farmer Once は単立るプログラムではありません。これは、ビジネ AGR展に応じてより多くの解剖を使用するコミットメントです。Overのの Tートナーとして、意知にされた単新のテクノロシを服務に提供するために 必要なジール、リゾース、および専門に加たすに入れることができます。こ れらはすべて、単年で最高のチャネルプログラムの(つのケポートを受け) 特別されます。「日本門で動くのに今日と思い時期はありません」より高いた 沙中ス別事とより第い頃前的の基準を留せなら、Queitと提供するのに何に ど良い時期はありません。 すく申し込む MSPプログラム バートナーを見つける ログイン クエストパートナーサークルは、熱心なクエストパートナーに耐臭と経験を最佳的な利益に変える場合を増快する、シンプルでありながら異新なマルチレベ \* 0 0 0 秋-プログラム Sab Taurent トレーニング 0411 第一フレクラム ホートフォリメにない トレーニング 単位な 単位された po-to-partner モデル 製品のプロとデキとス全体の影響 解応のスシテイン構造と、発展をて 助参力のあるマージン、インセンデ による名きプログラム と打賞 使コスドウコースと認定時時 イブ、リハート、気化 およびサー

![](_page_15_Picture_9.jpeg)

![](_page_15_Picture_10.jpeg)

## Accreditationの取得ステップ

Accreditationを取得 #1

1. [Sign In]をクリックします

#### 

## クエスト パートナー サー クルへようこそ

#### 次が今出会う場所

Quest Partner Circle は単なるプログラムではありません。これは、ビジネ スの成長に応じてより多くの場前を提供するコミットメントです。Quest の パートナーとして、意知にされた最新のテクノロジを観客に提供するために 必要なツール、リソース、および専門知識を手に入れることができます。こ わらはすべて、展界で最高のチャネル「プログラムの1つのサポートを受けて 提供されます。IT 部門で働くのに今ほど良い時期はありません。より高いビ ジネスが基とより高い増在的収益性を望むなら、Quest と提携するのに今ほ と良い時期はありません。

![](_page_16_Picture_8.jpeg)

![](_page_16_Picture_9.jpeg)

クエストパートナー サークルは、熱心なクエストパートナーに献身と経験を滞在的な利益に変える機会を提供する、シンプルでありながら素飲なマルチレベ ルプログラムです。各レベルは、パートナーのコミットメントレベルに基づいて異なる報酬を提供します。あなたがプログラムに投資すればするほど、私た ちはあなたの成功にもっと投資します。クエストパートナーサークルには、相互の顧客が今日の競争の激いい市場でビジネスを行うことを可能にするシステ ムを投封、統合、実装、異識、および運用する相撮が含まれます。

![](_page_16_Figure_11.jpeg)

Quesť

quest.com | confidential

2. QPCに登録したメールアドレスとパスワ ードを入力し、[Sign In]をクリックします

| Quest                                                                                | English v |
|--------------------------------------------------------------------------------------|-----------|
| Sign In                                                                              |           |
| Email<br>Chieko yamada@quest.com                                                     |           |
| Password                                                                             |           |
| Forgot your Quest Password?                                                          |           |
| Remember Me                                                                          |           |
| Sign up for a new account                                                            |           |
| or 📑 Sign in with Microsoft                                                          |           |
|                                                                                      |           |
|                                                                                      |           |
|                                                                                      |           |
|                                                                                      |           |
| © 2020 Quest Software Inc. All rights reserved. Terms of Use Privacy Contact Support |           |

Quesť

![](_page_18_Picture_0.jpeg)

![](_page_19_Picture_0.jpeg)

- 適切なトレーニングを探しクリックし、
   トレーニングにアクセスするをクリック
- ◆ 今回は例としてMicrosoft Platform Managementを選択しています

## セールスおよびプリセールス認定

貴社が保有する認定により、パートナーサークルのステータスが向上し、割引やリベートのレベルが向上 します。パートナーは、ソリューション分野内でセールス証明書およびプリセールス証明書を取得すること で認定を受けることができます。認定は3年後に期限切れになり、その後認定を回復するには基礎となる証 明書を再取得する必要があります。現在認定を取得しているチームメンバーのリストは、アカウントプロ フィールページで確認できます。

トレーニングにアクセスする

![](_page_19_Figure_7.jpeg)

![](_page_19_Picture_8.jpeg)

### Microsoft プラットフォーム管理認定

● ZeroIMPACT、ハイブリッド Active Directory セキュリティ (HADS)、Metalogix、オンデマンド、移行 マネージャー、リカバリ マネージャー、バイナリ ツリー、NOVA、Quadrotech。

MPM 認定内で、パートナーはクライアントおよびデータセンター ソリューションの幅広いポートフォリオ を利用できます。当社のソリューションは、Microsoft プラットフォームの管理に加え、データベースの生 産性とパフォーマンスに加え、顧客のニーズに合わせてパックタップおよびリカパリのソリューションを調 整する機能もカパーしています。顧客がアプリケーションとサービスの提供を最新化し、自動化を加速でき るように支援できます。

Quadrotech と Binary Tree が私たち トフォリオとトレーニングの一部になりました。

#### トレーニングにアクセスする

# Quesť

Now.

 営業向けのAccreditationを取得する場合はSales curriculumをクリックします

プリセールス向けのAccreditationを取得す場合は、 Presales curriculumをクリックします

◆ 今回は例としてMicrosoft Platform Managementの Sales Accreditationを選択してます

![](_page_20_Picture_4.jpeg)

6. [Start this course]をクリックします

| Control     Microsoft Platform Management Sales Accreditation ★ ★ ★ ★ ★ (11) ✓     A collection of sales courses for the MPM sales accreditation.     A collection of sales courses for the MPM sales accreditation.     Todutes     ★ Reviews |
|----------------------------------------------------------------------------------------------------|
| ZeroImpact Migration Sales Training<br>0% My Score                                                                                                    |
| Hybrid Active Directory Security (HADS): Foundational Knowledge Sales Training<br>0% My Score                                                                                                    |
| On Demand Migration Sales Level 1 Training Course Optional 0% My Score                                                                                                    |
| Basics: Active Directory - Sales Training Optional                                                                                                    |
| Quest GPO Admin - Sales Training Optional 0% My Score                                                                                                    |
| Quest IT Security Search - Sales Training       Optional     0% My Score                                                                                                    |
|                                                                                                    |

トレーニングコースのウインドウが開きます

※オンライントレーニングを受講し、テストに 合格することでCompleteになります

![](_page_22_Picture_3.jpeg)

![](_page_22_Picture_4.jpeg)

Quesť

Welcome

Solutions

## Thank you

ご不明な点などございましたら、ご連絡いただければ幸いです。 クエスト・ソフトウェア株式会社 パートナー担当 山田千絵子 <u>Chieko.Yamada@quest.com</u> 1 23

![](_page_23_Picture_2.jpeg)